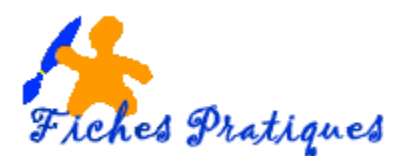

## Configurer un diaporama

Dans les exercices précédents, nous avons travaillé sur les arrières plans, les images, les transitions et les sons, nous allons maintenant vérifier le bon fonctionnement du diaporama.

• Dans l'onglet Diaporama, cliquez sur à partir du début

Vérifiez que chaque transition, animations, objet, disposition et ordre des diapos, etc... s'affichent correctement. Apportez les modifications si nécessaire.

Il est toujours très désagréable de faire une présentation avec un ordinateur qui "rame" : 3 secondes pour passer une diapo, animations lentes...

- Dans l'onglet Diaporama, cliquez sur Configurer le diaporama.
- Cochez la case Utiliser l'accélération graphique matérielle, dans la partie performances.
- De plus, vous pouvez essayer de réduire votre résolution d'affichage via la liste déroulante.
- Pour visualisez en plein écran, laisser cocher Présenté par un présentateur
- Pour une lecture en boucle, cochez Exécuter en continu jusqu'à échappement
- Vous avez la possibilité de visualiser toutes les diapositives ou pas
- De faire le défilement en manuel ou en automatique
- Cliquez sur **OK** pour valider le tout

| Paramètres du diaporama                                                                                                    | <u> </u>                                                                                                    |  |
|----------------------------------------------------------------------------------------------------|----------------------------------------------------------------------------------------------------|--|
| Type de diaporama<br>Présenté par un présentateur (plein écran)<br>Visionné par une personne (fenêtre)<br>Afficher la barre de défilement<br>Visionné sur une borne (plein écran) | Diapositives<br>© Joutes<br>© Dg:À:<br>Diaporama persognalisé :                                                                |  |
| Options du diaporama                                                                                                    | Défilement des diapositives                                                                                                    |  |
| Exécuter en continu jusgu'à ÉCHAP<br>Diaporama sans narration<br>Diaporama sans animation<br>Couleur du st <u>y</u> let :                                                         | Manuel  Utiliser le minutage existant  Plusieurs moniteurs  Afficher le diaporama gur :  Moniteur principal  Mode Présentateur |  |
| Performances Utiliser l'accélération graphique matérielle  Résolution du diaporama : Utiliser la résolution actuelle                                                              |                                                                                                    |  |
| OK Annuler                                                                                                    |                                                                                                    |  |

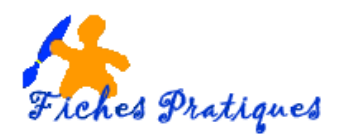

- Sélectionnez la première diapositive
- Dans le volet droit Sélectionnez la musique et cliquez sur la flèche
- Cliquez sur **minutage** dans le menu déroulant
- Vous pouvez modifier le délai entre chaque effet et la vitesse d'apparition pour les textes et les images

|                                 | Début :                                                            |
|---------------------------------|--------------------------------------------------------------------|
|                                 | Après la précédente                                                |
| 2 X                             | Propriété :                                                        |
| Effet Minutage Paramètres audio | Vitesse :                                                          |
| Début : O Après la précédente 💌 | 0 🕑 Þ ThePlattersTwilight 🖵                                        |
|                                 | Démarrer en <u>c</u> liquant<br>Démarrer avec le <u>p</u> récédent |
| Répéter : (aucun)               | Démarrer <u>a</u> près le précédent                                |
|                                 | Options d' <u>e</u> ffet                                           |
|                                 | Minu <u>t</u> age                                                  |
|                                 | A <u>f</u> ficher la chronologie avancée<br>Supprimer              |
|                                 |                                                                    |
| OK Annuler                      |                                                                    |

rsonnaliser l'animatio

Modifier

K Supprimer

- Enregistrez votre présentation en Présentation PowerPoint mais
- Enregistrez-la également en diaporama

Remarque : il est conseillé parfois d'utiliser l'option "diaporama Powerpoint 97-2003" avec le risque de ne pas pouvoir lire certains effets ou animations de la version 2007. Personnellement je sauvegarde sous les 2 formats et suivant les besoins j'adresse la version adaptée.